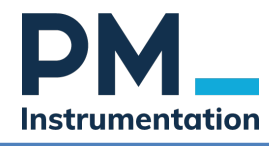

## Manuel d'utilisation Conditionneur de jauges mono voie miniature GSV-6K et GSV-6L

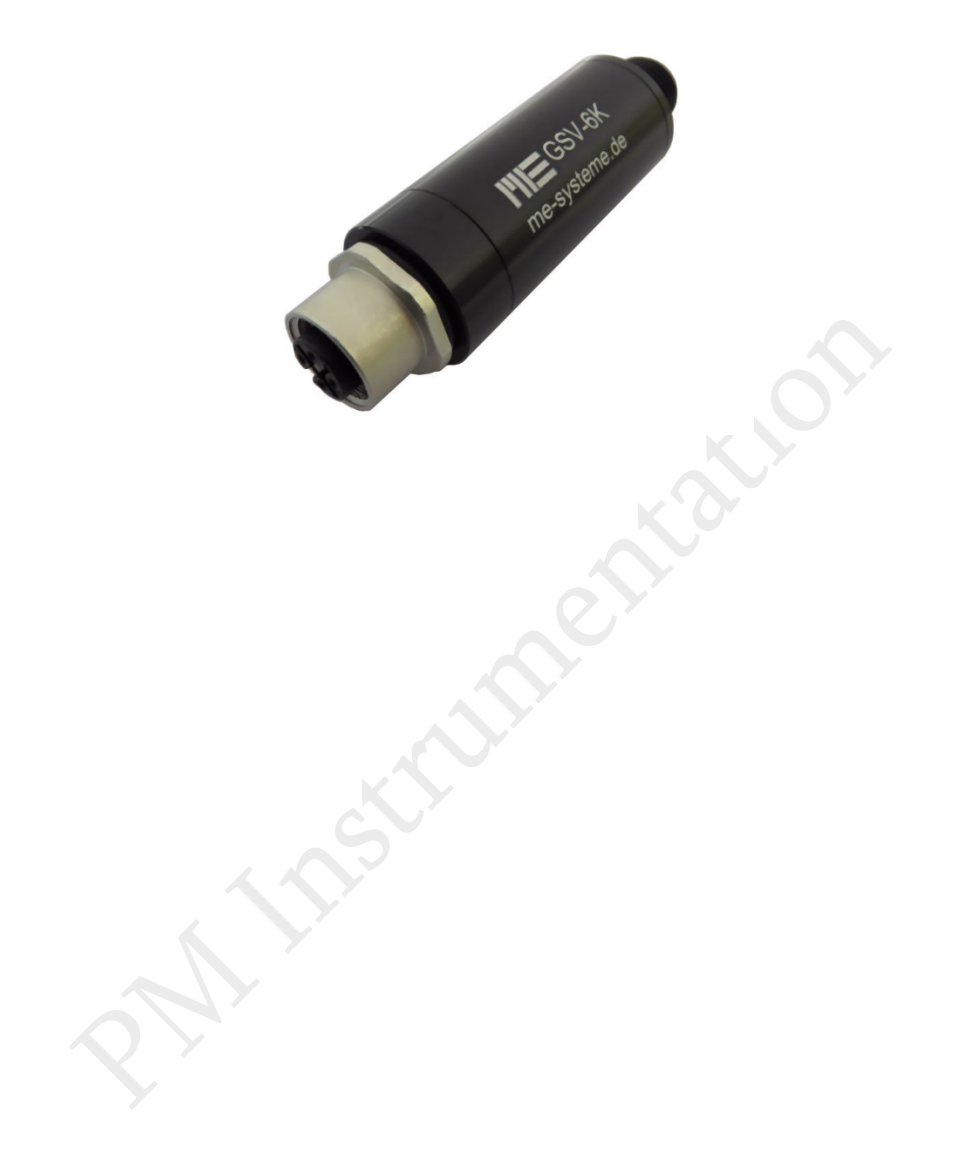

| Date       | 25/10/2024                                                                                                    |
|------------|----------------------------------------------------------------------------------------------------|
| Change log | 25/10/2024 – Ajout des menus 5.5 à 9.9<br>15/04/2024 – Ajout des instructions avec le Demonstration Box<br>10/09/2023 – Version initiale |
| Auteur     | Daly DOSSO                                                                                                    |

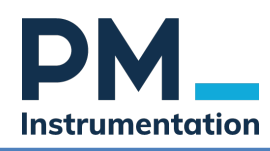

# Table des matières

| 1 |     | Pré   | esentation                                                           |      |
|---|-----|-------|----------------------------------------------------------------------|------|
| 2 |     | Rad   | ccordement 4                                                         |      |
|   | 2.1 | Сс    | onnexion alimentation et signal de mesure                            | 4    |
|   | 2.2 |       | Raccordement capteur                                                 | 4    |
| 3 |     | Par   | ramétrage5                                                           |      |
|   | 3.1 | Pr    | incipe                                                               | 5    |
|   | 3.2 |       | Activation du mode configuration                                     | 5    |
|   | 3.3 |       | Configuration du conditionneur                                       | 6    |
|   | 3   | .3.1  | Sélection du paramètre à configurer                                  | 6    |
|   | 3   | .3.2  | Sélection de la sensibilité de l'entrée (menu -1.1)                  | 7    |
|   | 3   | .3.3  | Ajustement de la fréquence de coupure du filtre (menu -2.2)          | 8    |
|   | 3   | .3.4  | Ajustement du signal de sortie tension ou courant (menu -3.3)        | 9    |
|   | 3   | .3.5  | Ajustement de l'offset de sortie (menu -4.4)                         | . 10 |
|   | 3   | .3.6  | Ajustement du niveau d'Autoscale (menu -5.5)                         | 11   |
|   | 3   | .3.7  | Ajustement du niveau Seuil ON (déclenchement alerte) (menu -6.6)     | . 12 |
|   | 3   | .3.8  | Régler le Niveau de Seuil OFF (sortie Alerte) - Menu (7.7)           | . 13 |
|   | 3   | .3.9  | Régler le Mode d'affichage - Menu (8.8)                              | . 14 |
|   | 3   | .3.10 | 0 Menu (9.9) : Charger les Paramètres par Défaut                     | . 14 |
|   | 3   | .3.11 | 1 Contrôle de la Configuration                                       | . 15 |
| 4 |     | Vid   | léos 16                                                              |      |
| 5 |     | Ор    | ération : Utilisation de la fonction TARE et de la fonction SCALE 17 |      |
|   | 5.1 | Fc    | onction tare                                                         | 17   |
|   | 5.2 |       | Fonction SCALE                                                       | 17   |

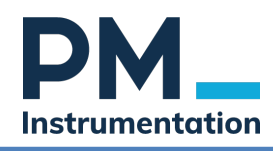

# **1** Présentation

Les **GSV-6K** et GSV-6L sont deux conditionneurs 1 voie pour capteurs à ponts de jauges complet. La sensibilité d'entrée, le type de signal de sortie, l'offset, la fréquence de coupure du filtre passe-bas et les seuils de détection sont configurables.

Nous ferons la configuration à l'aide du GSV-6K Demonstrator Box.

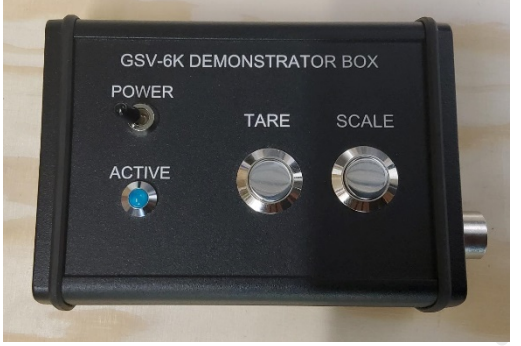

GSV-6K Demonstrator Box

#### Caractéristiques techniques et dimensions pour le GSV-6K

- Plage de sensibilité d'entrée : 0.1 à 8 mV/V
- Signal de sortie : -10/+10VDC ou 4-20 mA
- Dimensions : Voir plans
- Connectique : M12
- Température de fonctionnement : 10/+70°C.
- Tension d'alimentation : 12-24 VDC
- Fréquence : de 10Hz à 25kHz

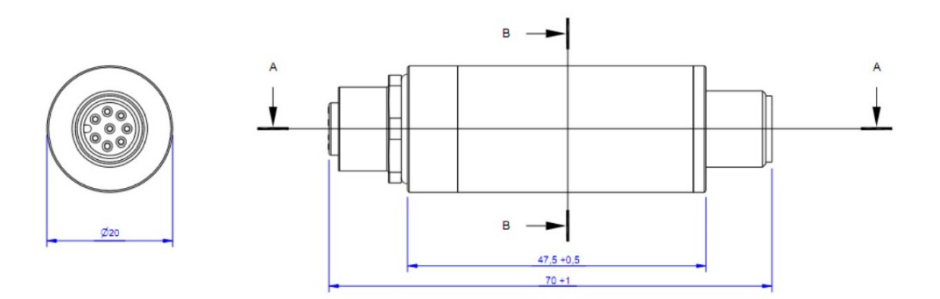

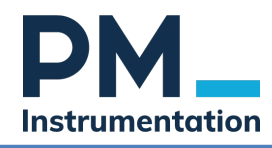

# 2 Raccordement

## 2.1 Connexion alimentation et signal de mesure

Connecter un câble 5 conducteurs M12 du GSV-6K Demonstrator Box au GSV-6K coté output

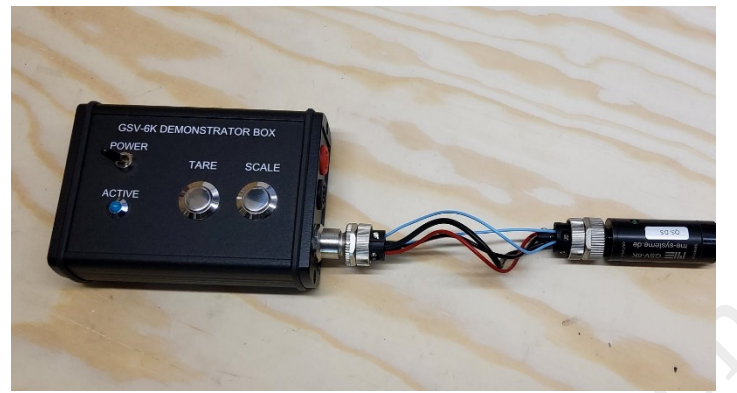

GSV-6K Demonstrator Box connecté au GSV-6K coté output

# 2.2 Raccordement capteur

Connecter le GSV-6K coté sensor et votre Capteur en respectant le câblage ci-dessous :

| Pin | Nom  | Fonction           |
|-----|------|--------------------|
| 1   | US + | + Alimentation     |
| 2   | US - | 0 Vcc Alimentation |
| 3   | UD - | Signal +           |
| 4   | UD + | Signal -           |

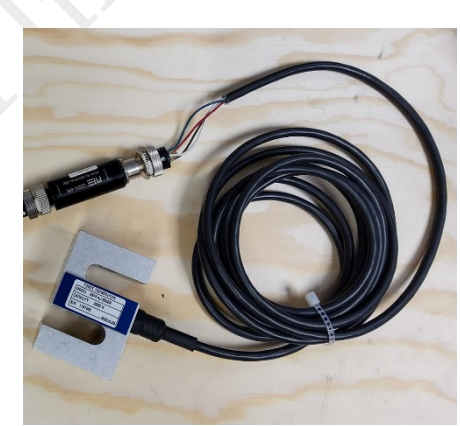

Capteur connecté au côté sensor du GSV-6K

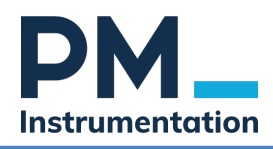

# 3 Paramétrage

# 3.1 Principe

La configuration du module se fait avec les boutons **TARE** et **SCALE**, et un voltmètre raccordé à la sortie du conditionneur.

Durant la configuration :

- Le signal **TARE** permet :
  - Le déplacement dans les menus
  - Faire une remise à zéro de la sortie analogique du GSV-6K
- Le signal **SCALE** permet la validation de la valeur sélectionnée.

# 3.2 Activation du mode configuration

Raccorder un Voltmètre à la sortie analogique du **GSK-6V Demonstrator Box** Voici un aperçu de l'ensemble des connections :

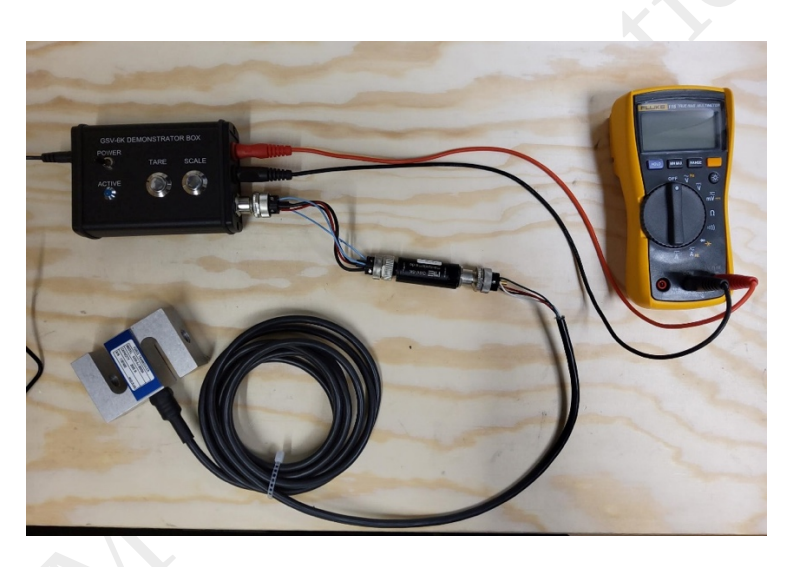

Pour activer le mode configuration :

- 1. Mettre le conditionneur hors tension.
- 2. Maintenir le bouton **SCALE**
- 3. Tout en maintenant le bouton **SCALE**, allumer le **GSK-6V Demonstrator Box**, puis continuez de maintenir **SCALE** enfoncé environ 5 secondes. Relâcher. La tension au voltmètre devrait passer à -1.1 Vcc. Vous avez alors accédé au menu « racine ».

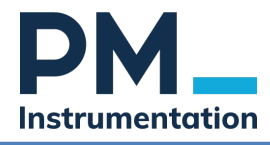

Manuel d'utilisation GSV6K PM Instrumentation 10-2024

| Voltage in V | Function                                     |
|--------------|----------------------------------------------|
| -1,1         | Select Input Sensitivity                     |
| -2,2         | Select Frequency                             |
| -3,3         | Select Output Signal (5V, 10V, 20mA, +-10V,) |
| -4,4         | Select Offset of Output Signal               |
| -5,5         | Select Autoscale Level                       |
| -6,6         | Select Threshold Level "ON"                  |
| -7,7         | Select Threshold Level "OFF"                 |
| -8,8         | Select Special Mode                          |
| -9,9         | Load Default Settings                        |

# **3.3 Configuration du conditionneur.**

#### 3.3.1 <u>Sélection du paramètre à configurer.</u>

Appuyer sur la fonction **TARE** pour changer de ligne, vérifier que la tension de sortie correspond au besoin (tension, fréquence ...) puis valider votre sélection avec le la fonction **SCALE** 

Exemple : sortie tension, valeur -3.3 Vcc correspond à la configuration du signal de sortie du module.

| Voltage in V | Function                                     |
|--------------|----------------------------------------------|
| -1,1         | Select Input Sensitivity                     |
| -2,2         | Select Frequency                             |
| -3,3         | Select Output Signal (5V, 10V, 20mA, +-10V,) |
| -4,4         | Select Offset of Output Signal               |
| -5,5         | Select Autoscale Level                       |
| -6,6         | Select Threshold Level "ON"                  |
| -7,7         | Select Threshold Level "OFF"                 |
| -8,8         | Select Special Mode                          |
| -9,9         | Load Default Settings                        |
| N Y          | Menu Principal (Menu Racine)                 |

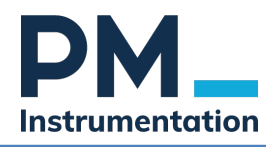

#### 3.3.2 <u>Sélection de la sensibilité de l'entrée (menu -1.1)</u>

La sensibilité d'entrée peut être réglée par paliers de 0,1 mV/V à 8 mV/V. Le réglage par default est 2 mV/V. Lorsque la sensibilité d'entrée de l'amplificateur de mesure est réglée à 100 %, la sortie affiche le signal configuré dans le menu "Signal de sortie" (par exemple, 20 mA, 5 V, 10 V, etc.).

L'amplificateur de mesure GSV-6 dispose d'un mode "Haute Résolution" (Highres). Dans ce mode, la résolution est améliorée. Cependant, la plage de mesure totale, incluant la réserve pour le réglage du zéro, est réduite à ±2 mV/V.

| Voltage in V | Function                                                  |  |
|--------------|-----------------------------------------------------------|--|
| +1,1         | Sub Menu "Select Input Sensitivity"                       |  |
| +0,1         | 0,1 mV/V                                                  |  |
| +0,2         | 0,2 mV/V                                                  |  |
| +0,3         | 0,3 mV/V                                                  |  |
| +0,4         | 0,4 mV/V                                                  |  |
| +0,5         | 0,5 mV/V                                                  |  |
| +1,0         | 1,0 mV/V                                                  |  |
| +2,0         | 2,0 mV/V                                                  |  |
| +3,0         | 3,0 mV/V                                                  |  |
| +4,0         | 4,0 mV/V                                                  |  |
| +5,0         | 5,0 mV/V                                                  |  |
| +8,0         | 8,0 mV/V                                                  |  |
| -0,1         | "Highres" 0,1 mV/V                                        |  |
| -0,2         | "Highres" 0,2 mV/V                                        |  |
| -0,3         | "Highres" 0,3 mV/V                                        |  |
| -0,4         | "Highres" 0,4 mV/V                                        |  |
| -0,5         | "Highres" 0,5 mV/V                                        |  |
| -1,0         | "Highres" 1,0 mV/V                                        |  |
| -2,0         | "Highres" 2,0 mV/V                                        |  |
| -3,0         | "Highres" 3,0 mV/V                                        |  |
| -4,0         | "Highres" 4,0 mV/V                                        |  |
| -5,0         | "Highres" 5,0 mV/V                                        |  |
| -8,0         | "Highres" 8,0 mV/V                                        |  |
| -1,0         | "reserved for stepless adjustment, actually no function " |  |
| -9,9         | Back to Main Menu                                         |  |

Exemple : réglage de la sensibilité d'entrée à 1 mV/V

| Action                                   | Output in Volts |                                                                      |
|------------------------------------------|-----------------|----------------------------------------------------------------------|
| Switching on, activating for<br>5s SCALE | -1,1            | Menu "Adjusting the input sensitivity" is<br>available for selection |
| SCALE                                    | +1,1            | entry into "Select Input Sensitivity" is<br>successful               |
| TARA                                     | +0,1            |                                                                      |
| TARA                                     | +0,2            |                                                                      |
| TARA                                     | +0,3            |                                                                      |
| TARA                                     | +0,4            |                                                                      |
| TARA                                     | +0,5            |                                                                      |
| TARA                                     | +1,0            |                                                                      |
| SCALE                                    | LED is blinking | Programming completed                                                |
| Switching Off                            |                 | ready                                                                |

Si le capteur a, par exemple, une sensibilité de 2.3 mV/Vcc, Le GSV-6 a une configuration haute résolution pour ajuster la gamme d'entrée. Par exemple dans un premier temps à 2 mV/Vcc (menu -2.0) puis ajuster à 0.3 mV/Vcc avec ce menu +0,3

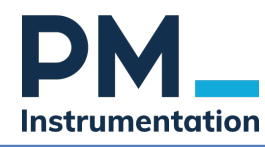

#### 3.3.3 <u>Ajustement de la fréquence de coupure du filtre (menu -2.2)</u>

La fréquence de coupure du filtre passe-bas peut être réglée jusqu'à 25 kHz.

À une fréquence de mesure inférieure à 10 Hz, un filtre passe-bas numérique est appliqué à la sortie tension (filtre de Bessel de second ordre).

| Voltage in V |                                 | Function   |
|--------------|---------------------------------|------------|
| -1,0         | Frequency 10 <sup>-1</sup> Hz   | (0,1 Hz)   |
| -0,7         | Frequency 10 <sup>-0,7</sup> Hz | (0,2 Hz)   |
| -0,3         | Frequency 10 <sup>-0,3</sup> Hz | (0,5 Hz)   |
| 0,0          | Frequency 10 <sup>0</sup> Hz    | (1,0 Hz)   |
| +0,3         | Frequency 10 <sup>+0,3</sup> Hz | (2,0 Hz)   |
| +1,0         | Frequency 10 <sup>+1,0</sup> Hz | (10,0 Hz)  |
| +1,3         | Frequency 10 <sup>+1,3</sup> Hz | (20,0 Hz)  |
| +1,7         | Frequency 10 <sup>+1,7</sup> Hz | (50,0 Hz)  |
| +2,0         | Frequency 10 <sup>+2,0</sup> Hz | (100,0 Hz) |
| +2,3         | Frequency 10 <sup>+2,3</sup> Hz | (200,0 Hz) |
| +2,7         | Frequency 10 <sup>+2,7</sup> Hz | (500,0 Hz) |
| +3,0         | Frequency 10 <sup>+3,0</sup> Hz | (1,0 kHz)  |
| +3,3         | Frequency 10 <sup>+3,3</sup> Hz | (2,0 kHz)  |
| +3,7         | Frequency 10 <sup>+3,7</sup> Hz | (5,0 kHz)  |
| +4,0         | Frequency 10 <sup>+4,0</sup> Hz | (10,0 kHz) |
| +4,3         | Frequency 10 <sup>+4,3</sup> Hz | (20,0 kHz) |
| +4,7         | Frequency 10+4,4 Hz             | (25,0 kHz) |
| -9,9         | Back to Main Menu               |            |

2 M In.

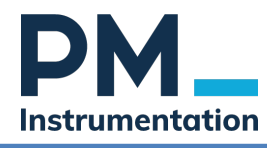

#### 3.3.4 <u>Ajustement du signal de sortie tension ou courant (menu -3.3)</u>

| Voltage in V | Function                        |
|--------------|---------------------------------|
| +3,3         | Sub Menu "Select Output Signal" |
| 0            | 010 V                           |
| +1,0         | ±10 V                           |
| +2,0         | 0 5 V                           |
| +3,0         | ±5 V                            |
| +4,0         | 4 20 mA                         |
| +5,0         | 020 mA                          |
| -9,9         | Back to Main Menu               |

Le réglage par default est de +/- 10 Vcc. Une marge de 5% est présente pour chaque signal.

Exemple : Pour régler la sortie en 4-20 mA, procédez comme suit :

| Action                               | Affichage au Voltmètre (V)                     |
|--------------------------------------|------------------------------------------------|
| Allumer avec SCALE activé pendant 5s | 1,1                                            |
| TARA                                 | -2,2                                           |
| TARA                                 | -3,3 pour atteindre "Select output Signal"     |
| SCALE                                | +3,3 pour entrer dans " Select output Signal " |
| TARA                                 | 0                                              |
| TARA                                 | +1,0                                           |
| TARA                                 | +2,0                                           |
| TARA                                 | +3,0                                           |
| TARA                                 | +4,0                                           |
| SCALE                                | LED clignote, choix sauvegardé                 |
| TARA                                 | +5,0                                           |
| TARA                                 | -9,9                                           |
| SCALE                                | -3,3 (retour vers le menu racine)              |

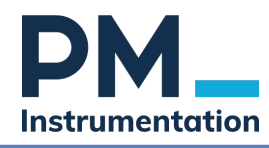

#### 3.3.5 <u>Ajustement de l'offset de sortie (menu -4.4)</u>

Permet de décaler la sortie analogique de 10 à 50 % de la valeur initiale. Valeur par default est 0%

| Voltage in V | Function                                                                 |
|--------------|--------------------------------------------------------------------------|
| +4,4         | Sub Menu "Select Offset"                                                 |
| 0,0          | 0,0 %                                                                    |
| 1,0          | 10,0 % (e.g. 1 V for output type ±10 V or output type 010 V)             |
| 1,25         | 12,5 % (e.g. 6 mA for output type 420 mA)                                |
| 2,0          | 20 % (e.g. 2 V for output type ±10 V or output type 010 V)               |
| 2,5          | 25% (e.g. 8 mA for output type 420 mA)                                   |
| 3,0          | 30% (e.g. 6 mA for output type 020 mA)                                   |
| 3,75         | 37,5% (e.g. 10 mA for output type 420 mA)                                |
| 4,0          | 40 % (e.g. 8 mA for output type 020 mA)                                  |
| 5,0          | 50% (e.g. 2,5 V for output type 05 V or 12 mA for output type 420 mA) $$ |
| -9,9         | Back to Main Menu                                                        |

Exemple : Sortie 4 ... 20mA ; Décalage 50% Sensibilité d'entrée 2mV/V 0 mV/V correspondant à 12 mA ; -2mV/V correspondant à 4mA ;

+2mV/V correspondant à 20mA ;

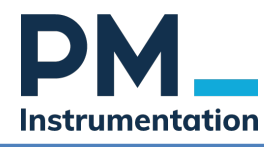

#### 3.3.6 <u>Ajustement du niveau d'Autoscale (menu -5.5)</u>

L'autoscale est une fonction pratique pour le réglage automatique de la sensibilité sous charge. Le niveau d'Autoscale par défaut est de 100 %. Lorsqu'il est réglé à 100 %, la fonction Autoscale attend une utilisation complète de 100 % de la plage de mesure. Par exemple, un réglage à 50 % signifie que seulement 50 % de la plage de mesure du capteur sera utilisée.

| Tension (V) | Fonction                                 |  |
|-------------|------------------------------------------|--|
| +5,5        | Sous-menu 'Régler le Niveau d'Autoscale' |  |
| +0,0        | Désactiver la fonction Autoscale         |  |
| +0,5        | 5 %                                      |  |
| +1,0        | 10 %                                     |  |
| +1,5        | 15 %                                     |  |
| +2,0        | 20 %                                     |  |
| +2,5        | 25 %                                     |  |
| +3,0        | 30 %                                     |  |
| +3,5        | 35 %                                     |  |
| +4,0        | 40 %                                     |  |
| +4,5        | 45 %                                     |  |
| +5,0        | 50 %                                     |  |
| +5,5        | 55 %                                     |  |
| +6,0        | 60 %                                     |  |
| +6,5        | 65 %                                     |  |
| +7,0        | 70 %                                     |  |
| +7,5        | 75 %                                     |  |
| +8,0        | 80 %                                     |  |
| +8,5        | 85 %                                     |  |
| +9,0        | 90 %                                     |  |
| +9,5        | 95 %                                     |  |
| +10,0       | 100 %                                    |  |
| -9,9        | Retour au menu principal                 |  |

#### Exemple

Pour régler le niveau d'Autoscale à 20 %, procédez comme suit :

| Action             | Affichage au Voltmètre (V)                           |
|--------------------|------------------------------------------------------|
| Allumer avec SCALE | 11                                                   |
| active pendant 5s  |                                                      |
| TARA               | -2,2                                                 |
| TARA               | -5,5 pour atteindre "Régler le Niveau d'Autoscale"   |
| SCALE              | +5,5 pour entrer dans "Régler le Niveau d'Autoscale" |
| TARA               | Naviguer jusqu'à +2,0 (20 %)                         |
| SCALE              | LED clignote, programmation terminée                 |

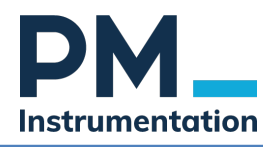

#### 3.3.7 Ajustement du niveau Seuil ON (déclenchement alerte) (menu -6.6)

#### Description

Le niveau de seuil ON par défaut est de 90 %. La fonction de seuil se déclenche lorsque 90 % de la plage de mesure est atteinte.

| Tension(V) | Fonction                                 |            |
|------------|------------------------------------------|------------|
| +6,6       | Sous-menu 'Régler le Niveau de Seuil ON' |            |
| +0,0       | Désactiver la fonction de seuil          |            |
| +0,5       | 5 %                                      |            |
| +1,0       | 10 %                                     |            |
| +1,5       | 15 %                                     |            |
| +2,0       | 20 %                                     |            |
| +2,5       | 25 %                                     |            |
| +3,0       | 30 %                                     |            |
| +3,5       | 35 %                                     |            |
| +4,0       | 40 %                                     |            |
| +4,5       | 45 %                                     |            |
| +5,0       | 50 %                                     |            |
| +5,5       | 55 %                                     |            |
| +6,0       | 60 %                                     |            |
| +6,5       | 65 %                                     |            |
| +7,0       | 70 %                                     |            |
| +7,5       | 75 %                                     |            |
| +8,0       | 80 %                                     | $\bigcirc$ |
| +8,5       | 85 %                                     |            |
| +9,0       | 90 %                                     |            |
| +9,5       | 95 %                                     |            |
| +10,0      | 100 %                                    |            |
| -6,0       | Réservé pour des fonctions futures       |            |
| -9,9       | Retour au menu principal                 |            |

#### Exemple

Pour régler le niveau de seuil ON à 30 %, procédez comme suit :

| Action             | Affichage au Voltmètre (V)                            |
|--------------------|-------------------------------------------------------|
| Allumer avec SCALE | 1,1                                                   |
| activé pendant 5s  | Y                                                     |
| TARA               | -2,2                                                  |
| TARA               | -3,3                                                  |
| TARA               | -4,4                                                  |
| TARA               | -5,5                                                  |
| TARA               | -6,6 Menu "Régler le Niveau de Seuil ON " atteint     |
| SCALE              | +6,6 pour entrer dans "Régler le Niveau de Seuil ON " |
| TARA               | 0,                                                    |
| TARA               | +0,5                                                  |
| TARA               | +1,0                                                  |
| TARA               | +1,5                                                  |
| TARA               | +2,0                                                  |
| TARA               | +2,5                                                  |
| TARA               | +3,0(30 %)                                            |
| SCALE              | LED clignote, programmation terminée                  |

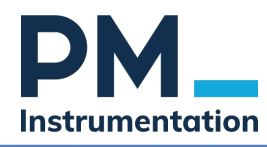

#### 3.3.8 Régler le Niveau de Seuil OFF (sortie Alerte) - Menu (7.7)

#### Description

Le niveau de seuil OFF par défaut est de 88 %. La fonction de seuil se désactive lorsque 88 % de la plage de mesure est atteinte.

| Tension (V) | Fonction                                  |  |
|-------------|-------------------------------------------|--|
| +7,7        | Sous-menu 'Régler le Niveau de Seuil OFF' |  |
| +0,0        | Désactiver la fonction de seuil           |  |
| +0,3        | 3 %                                       |  |
| +0,8        | 8 %                                       |  |
| +1,3        | 13 %                                      |  |
| +1,8        | 18 %                                      |  |
| +2,3        | 23 %                                      |  |
| +2,8        | 28 %                                      |  |
| +3,3        | 33 %                                      |  |
| +3,8        | 38 %                                      |  |
| +4,3        | 43 %                                      |  |
| +4,8        | 48 %                                      |  |
| +5,3        | 53 %                                      |  |
| +5,8        | 58 %                                      |  |
| +6,3        | 63 %                                      |  |
| +6,8        | 68 %                                      |  |
| +7,3        | 73 %                                      |  |
| +7,8        | 78 %                                      |  |
| +8,3        | 83 %                                      |  |
| +8,8        | 88 %                                      |  |
| +9,3        | 93 %                                      |  |
| +9,8        | 98 %                                      |  |
| -7,0        | Réservé pour des fonctions futures        |  |
| +10,0       | 100 %                                     |  |
| -9,9        | Retour au menu principal                  |  |

#### Exemple

Pour régler le niveau de seuil OFF à 28 %, procédez comme suit :

| Action                               | Affichage au Voltmètre (V)                             |
|--------------------------------------|--------------------------------------------------------|
| Allumer avec SCALE activé pendant 5s | 1,1                                                    |
| TARA                                 | -2,2                                                   |
| TARA                                 | -3,3                                                   |
| TARA                                 | -4,4                                                   |
| TARA                                 | -5,5                                                   |
| TARA                                 | -6,6                                                   |
| TARA                                 | -7,7 Menu "Régler le Niveau de Seuil OFF " atteint     |
| SCALE                                | +7,7 pour entrer dans "Régler le Niveau de Seuil OFF " |
| TARA                                 | 0,                                                     |
| TARA                                 | +0,3                                                   |
| TARA                                 | +0,8                                                   |
| TARA                                 | +1,3                                                   |
| TARA                                 | +1,8                                                   |
| TARA                                 | +2,3                                                   |
| TARA                                 | +2,8(28 %)                                             |
| SCALE                                | LED clignote, programmation terminée                   |

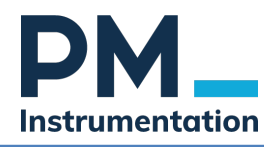

## 3.3.9 Régler le Mode d'affichage - Menu (8.8)

| Tension (V) | Fonction                        | Description                                                    |
|-------------|---------------------------------|----------------------------------------------------------------|
| +8,8        | Sous-menu "Régler le Mode"      |                                                                |
| +0,0        | Lecture Valeur Actuelle         | Le réglage par défaut est le "Mode de Valeur Actuelle".        |
| +1,0        | Lecture Valeur Maximale (valeur | Alternativement, le mode de valeur maximale peut être          |
|             | pic)                            | activé.                                                        |
| +2,0        | Aller au menu "Inversion"       | - Avec la fonction "Inversion" (2,0), le signe de la sortie de |
|             |                                 | mesure peut être inversé :                                     |
|             |                                 | – –1V : Inversion activée                                      |
|             |                                 | - +1V : Inversion désactivée                                   |
| +3,0        | Aller au menu "Zéro non         | Avec la fonction "Zéro non permanent" (3,0), le stockage du    |
|             | permanent"                      | point zéro peut être désactivé (non recommandé) :              |
|             |                                 | - +1V : Enregistrement du point zéro activé                    |
|             |                                 | - OV : Enregistrement du point zéro désactivé                  |
| +4,0        | Aller au menu "Gradient"        | La fonction "Gradient" (4,0) concerne uniquement la LED pour   |
|             |                                 | le moment (non recommandé)                                     |
| +5,0        | Aller au menu "TEDS"            | - Dans le menu TEDS (5,0), la lecture de TEDS peut être        |
|             |                                 | activée (par défaut : TEDS activé) :                           |
|             |                                 | - +1V : Lecture de TEDS activée                                |
|             |                                 | - OV : Lecture de TEDS désactivée                              |
|             |                                 |                                                                |
|             |                                 | Lors de la lecture de TEDS, seul le facteur d'échelle est      |
|             |                                 | défini. Le point zéro n'est pas ajusté. La lecture de TEDS a   |
|             |                                 | lieu au démarrage de l'amplificateur de mesure.                |
| -9,9        | Retour au menu principal        |                                                                |

### 3.3.10 Menu (9.9): Charger les Paramètres par Défaut

#### Description

La sélection de "Charger les paramètres par défaut" réinitialise les paramètres à leurs valeurs par défaut:

| Tension (V) | Fonction                                      |
|-------------|-----------------------------------------------|
| +9,9        | Sous-menu "Charger les Paramètres par Défaut" |
| +1,0        | Charger les paramètres par défaut             |
| -9,9        | Retour au menu principal                      |

Les paramètres par défaut

- Sensibilité d'entrée : 2,0 mV/V
- Type de sortie : ±10 V
- Offset : 0 %
- Fréquence : 10 Hz
- Niveau d'Autoscale : 100 %
- Niveau de seuil ON : 90 %
- Niveau de seuil OFF : 88 %
- Affichage de la valeur réelle
- Gradient : 1 mV/V/s
- Zéro permanent : activé
- Inversion : désactivée
- Résolution : standard
- TEDS : activé

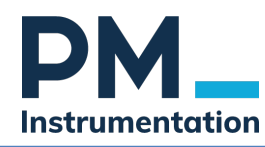

#### 3.3.11 Contrôle de la Configuration

Pour contrôler une configuration

- démarrer le conditionneur en mode programmation
- Sélectionner le menu à vérifier
- Naviguer entre les options avec la fonction TARA. la LED clignote pour l'option mémorisée dans le conditionneur.

PMInstrumentation

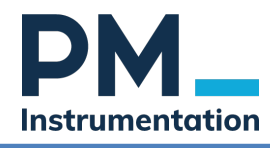

# 4 Vidéos

2 vidéos explicatives Configuration of GSV-6K: ClickRClackR (youtube.com)

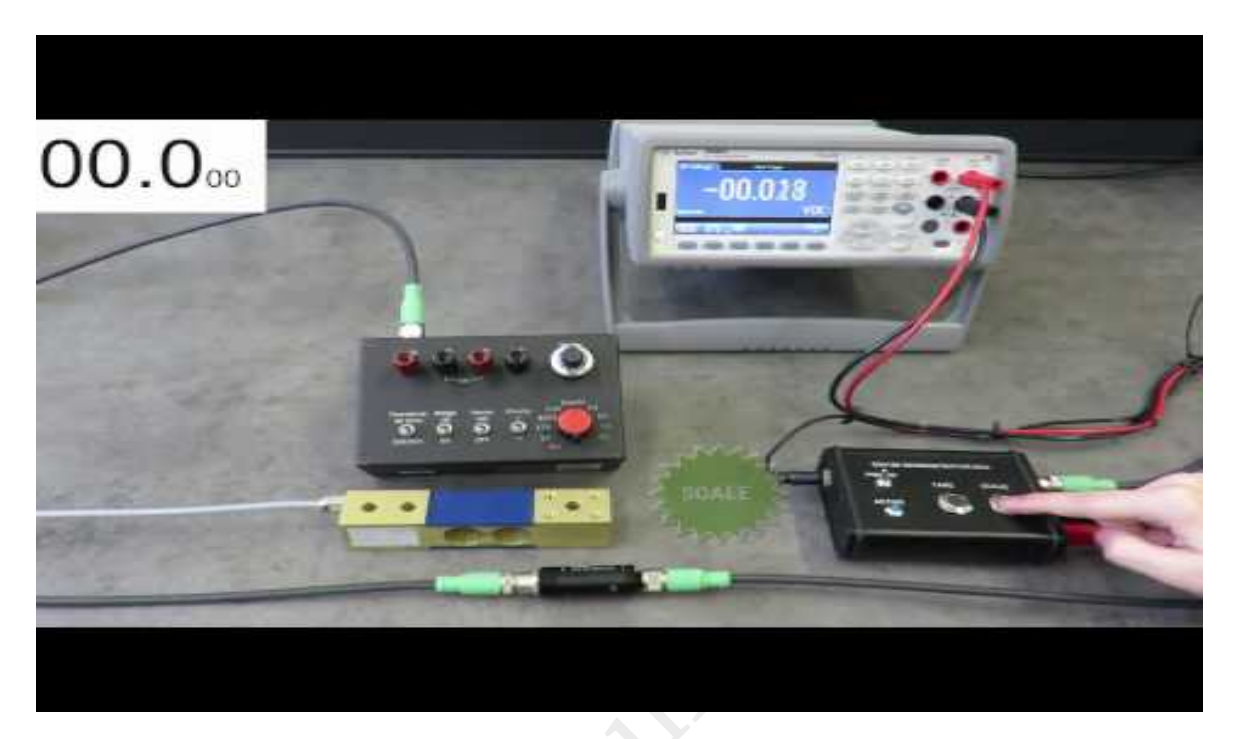

## Configuration of GSV-6K: Tare and Scale (youtube.com)

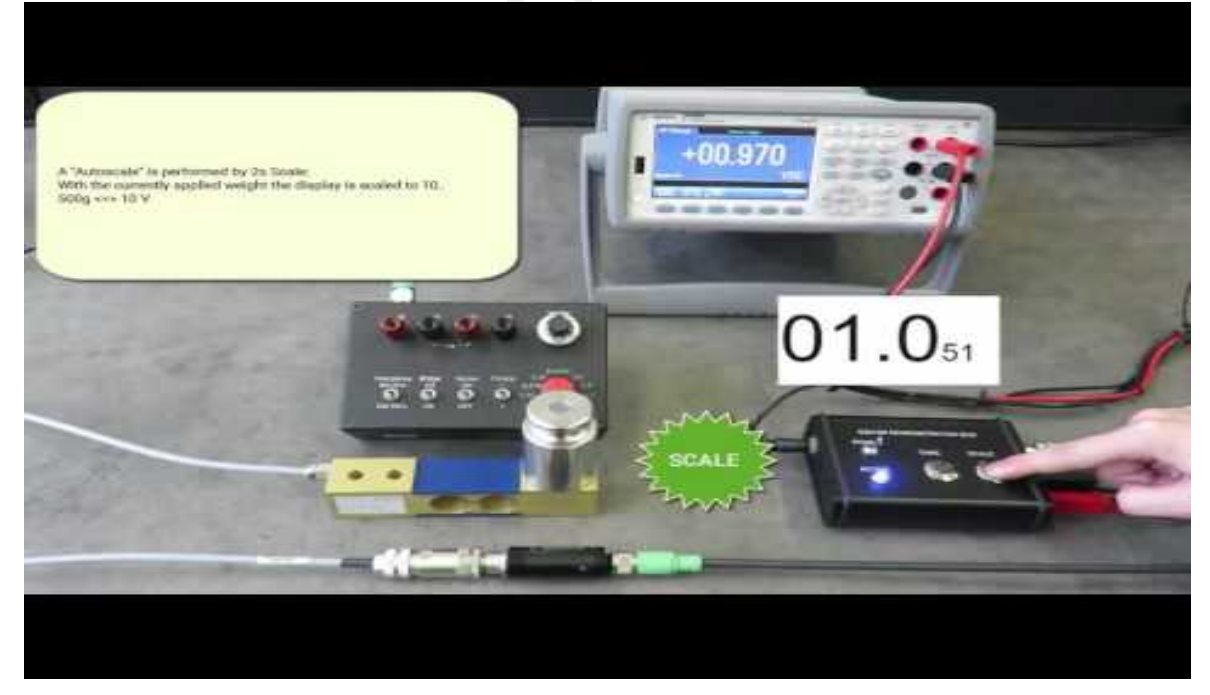

PM Instrumentation | 47 Avenue de l'Europe |F-92400 Courbevoie | France +33(0)1 46 91 93 32 | contact@pm-instrumentation.com | www.pm-instrumentation.com

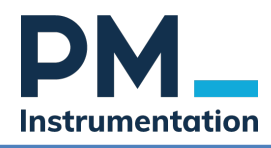

# 5 Opération : Utilisation de la fonction TARE et de la fonction SCALE

# 5.1 Fonction tare

Faire la TARE ou le ZERO consiste à enregistrer dans la mémoire du conditionneur la réponse du capteur pour un effort considéré comme nul.

- 1. Installer le capteur
- 2. Raccorder le capteur au conditionneur.
- 3. Câbler le pin TARE pour pouvoir y envoyer 12 ou 24 VDC
- 4. Raccorder sur la mesure un dispositif pour la lecture de la tension
- 5. Mettre le conditionneur sous tension.
- 6. Envoyer sur le pin « TARE » 24 VDC pendant au moins 2 secondes, puis relâcher.

Le voltmètre devrait alors afficher une valeur de 0V ou 4 mA ou tout signal électrique paramétré pour refléter le 0V

Voici un aperçu de l'ensemble des connections :

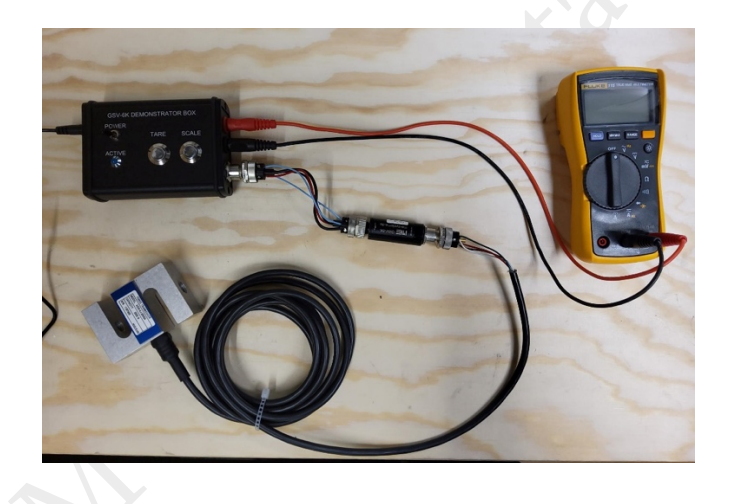

## 5.2 Fonction SCALE

La function SCALE est une function permettant le calcul automatique du facteur d'échelle en appliquant un effort prédéterminé et maîtrisé.

Mode opératoire :

- 1. Pré-requis : capteur installé, Tare réalisée, valeur Autoscale programmée, conditionneur sous tension
- 2. Appliquer sur le capteur une charge correspondant au % d'autoscale de la charge nominale
- Activer le pin SCALE pendant au moins 3 secondes, puis relâcher. La valeur affichée au voltamètre ou automate devrait correspondre à % autoscale de la pleine échelle (exemple : si signal pleine échelle est 0-5V, et autoscale réglé à 60%, la valeur affichée devrait être de 3V environ)